### Specification

| -                         |                                                                                            |
|---------------------------|--------------------------------------------------------------------------------------------|
| Display                   | : 7" IPS LCD, 1024 X 600 Resolution, Multi Touch Capacitive Touch Screen With Tuffen Glass |
| Processor                 | : 1 GHz Quad Core ARM Processor                                                            |
| RAM                       | : 1 GB                                                                                     |
| Inbuilt Storage           | : 8 GB Flash Memory                                                                        |
| Expansion Slot            | : Micro SD Slot Supporting up to 32 GB Memory Card                                         |
| Audio                     | : Good Quality Speaker - 1W Speaker                                                        |
| External Keyboard Support | : Device Can Support Keyboard Through USB or Bluetooth Interface                           |
| Connectivity              | : Dual 4G/3G/2G Micro SIM Slot, WiFi Interface & Bluetooth                                 |
| GPS                       | : Supports GPS and AGPS                                                                    |
| USB Ports                 | : Micro USB OTG as Debug Port, Additional USB2.0 Slave Port                                |
| Fingerprint Sensor        | : Mantra MFS100 STQC/UIDAI /FBI Certified Fingerprint Sensor                               |
| Thermal Printer           | : Integrated 2" Thermal Printer                                                            |
| Battery                   | : Swappable & Rechargeable 10,000mAH Li-ion/Li-Polymer Battery                             |
| Camera                    | : 5MP Auto-Focus Camera for Reading QR Code and 2D Barcode, 2MP Front Camera (Optional)    |
| Indicators                | : Status Indicator Provides Ease of Use. Indicators are for Better Connectivity            |
|                           | (Presence/Absence), Signal Strength, Battery Status etc.                                   |
| SAM Slot                  | : SAM Slot to Secure Loading of Applications                                               |
| Certification             | : CE, RoHS, BIS IS13252 (Part 1)                                                           |
| Ethernet                  | : 10/100 Mbps Supported RJ-45 Interface                                                    |
| Other Interface           | : RS232, Relay with Non Potential Contacts                                                 |
| Operating System          | : Android                                                                                  |
| Power On/Off              | : External Power On/Off Button                                                             |
| DC Power                  | : Separate DC Jack for Power Input                                                         |
| Power Adapter             | : Power Adapter with Surge Protection                                                      |

🛞 🙆 🛞 🛜 🔡 🏟 4G

# Any damage to the device caused by the user will void the warranty.

## **Operating & Handling Instructions**

- 1. Handle the sensor with proper care to avoid damage of the sensor.
- Clean the glass portion of the sensor with the cleaning cloth provided or use special optical cloth in order to clean the glass area.
- 3. Store the sensor in a cool & dry place when not in use.
- 4. Disconnect the sensor from your desktop/Tablet/Mobile when not operating.
- 5. Operate the sensor within the operating limits specified.
- 6. Use only the USB Cable provided & don't attempt to replace it.
- 7. Install the driver as per driver installation guide; if the sensor does not work make sure the sensor is detected as Mantra IRIS Sensor in the device manager as shown below. If the sensor is not detected, please Re-install the drivers for proper functioning of the sensor. In case of further problem please contact your technical support person for assistance.

### Precautions

1. Do not attempt to disassemble the Sensor.

- 2. There are no user Serviceable parts inside.
- 3. Do not expose or operate the Sensor to rain or moisture.
- 4. Do not clean the sensor with strong chemicals or acids.
- 5. Do not operate the sensor beyond its operating Temperature & operating Humidity.

RMA Suppor

- 6. Do not place the device beyond to heating elements.
- 7. Do not place magnet near to device while operating.
- 8. Do not operate the sensor beyond its operating Voltage.
- 9. Do not drop the device or submit it to sudden impact or mechanical stresses.
- 10. Do not remove the device label or warranty seal.

#### Download Drivers & SDK

http://download.mantratecapp.com

#### On call support & Service (Time: 09:00 AM TO 09:00 PM)

Cell: 079-49068000 (Press 1 for support Services )

Support / Service Email servico@mantratec.com

## **Instruction Manual**

# **Imensa**

## CANTEEN MANAGEMENT HARDWARE

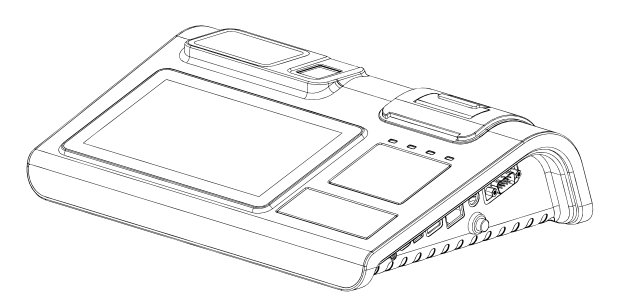

Manage your Canteen Operations with Mantra's Biometric POS Machine and Application

### MANTRA

Published by Mantra Softech india Pvt Ltd., B203, Shapath Hexa, SG Highway, Sola, Ahmedabad , 380060, Gujarat, Phone: 91-79-49068000, For more details visit www.mantratec.com

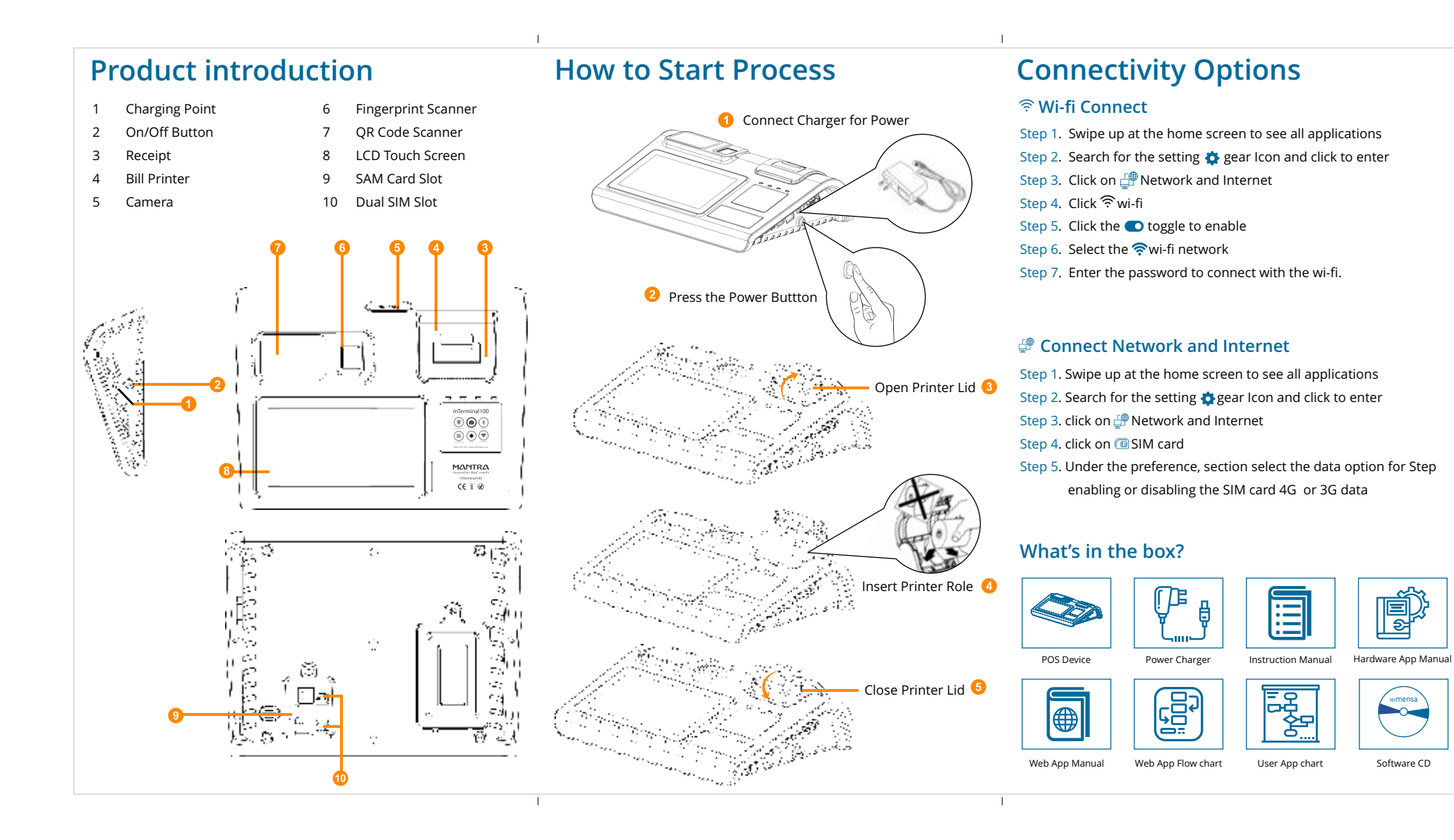